HL-B2050DN

brother

# Quick Setup Guide

Read the *Product Safety Guide* first, then read this *Quick Setup Guide* for the correct installation procedure.

#### Unpack the machine and check the components

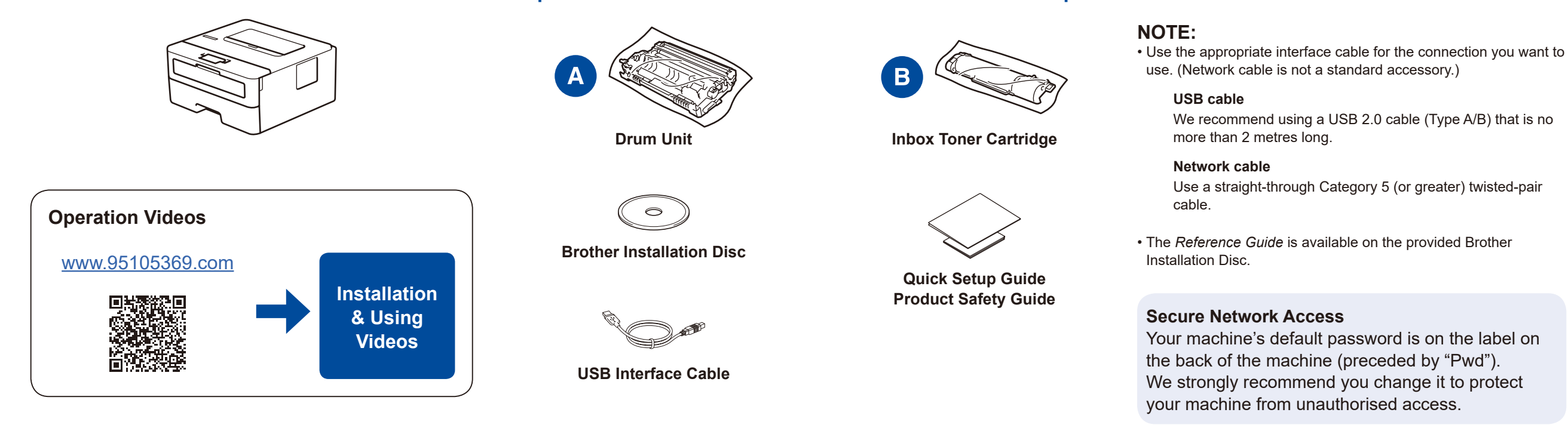

Remove the packing materials and install the drum unit and toner cartridge assembly

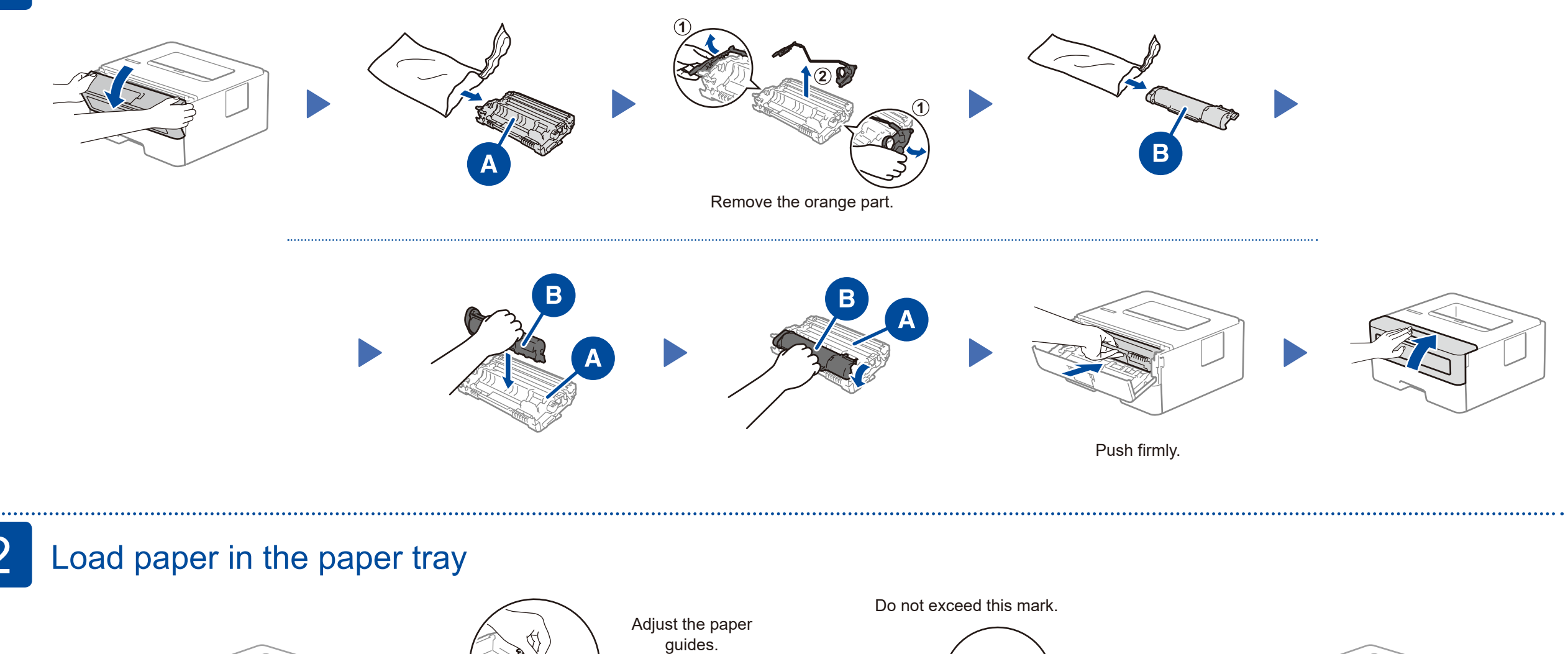

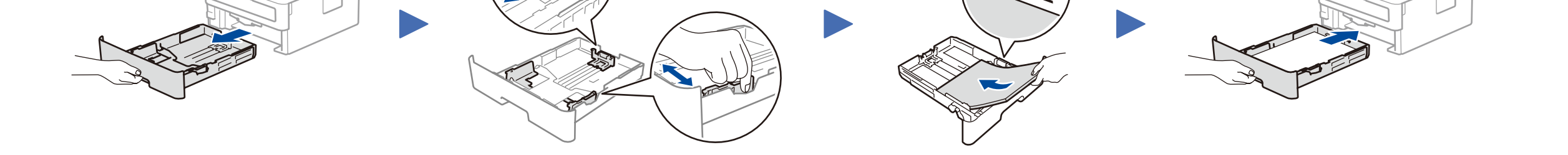

3 Connect the power cord and turn the machine on

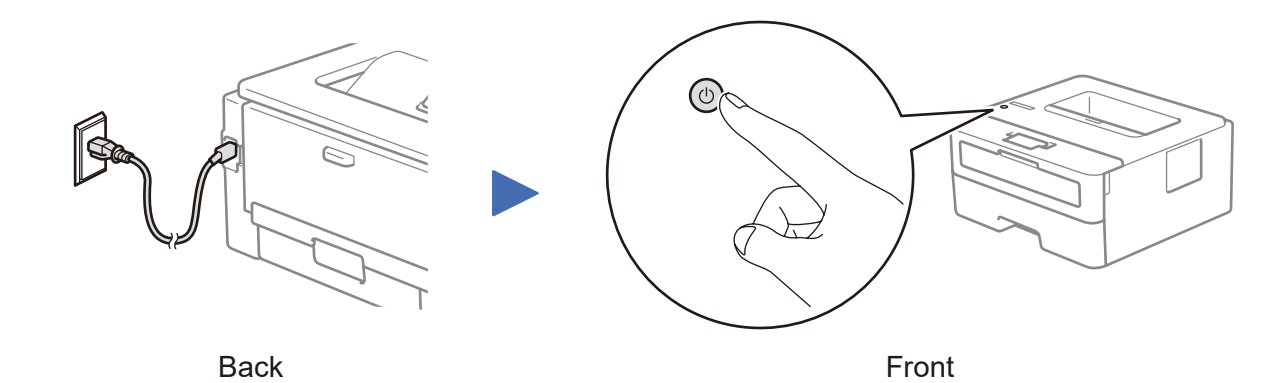

## Select a device to connect to your machine

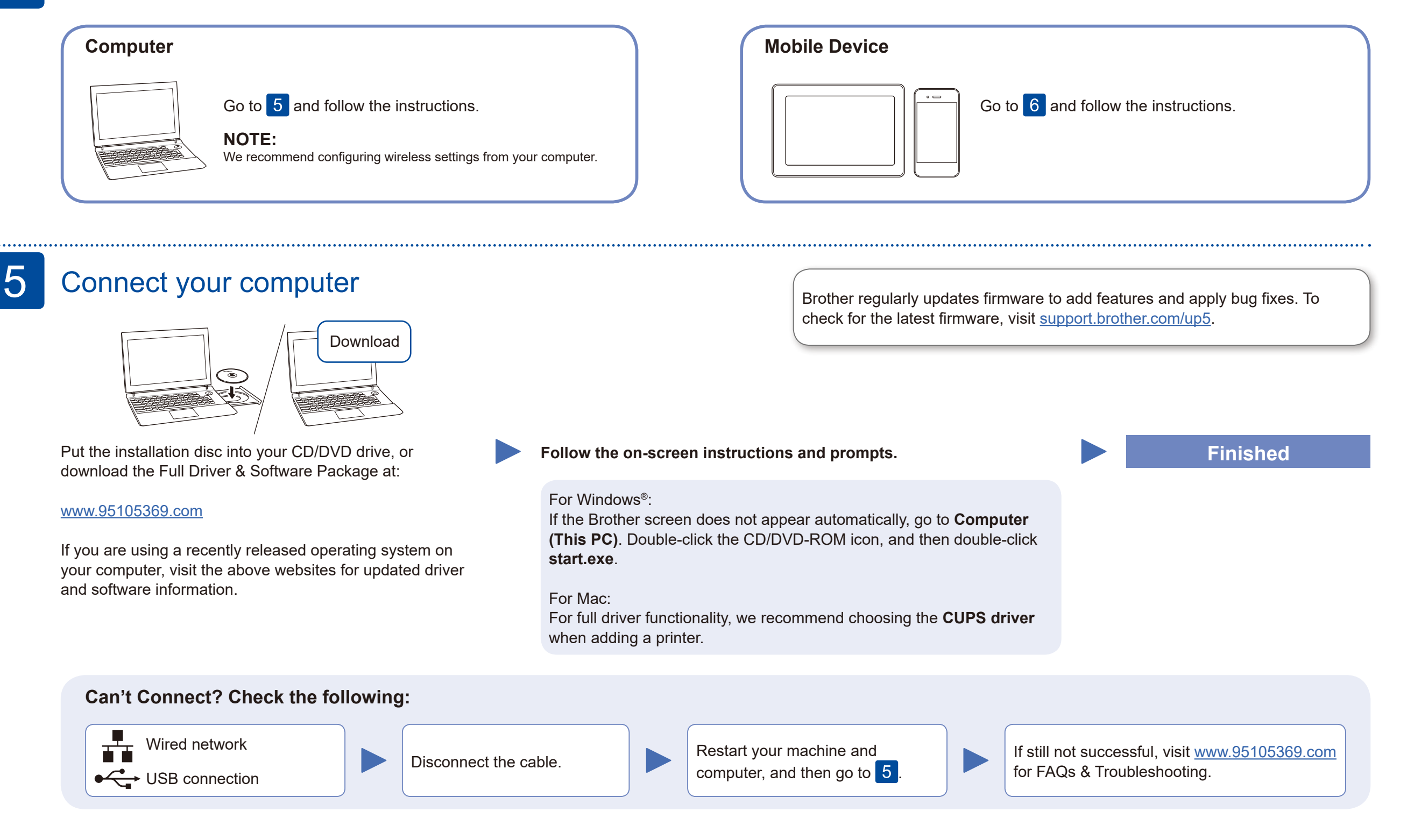

## 6

#### Print using your mobile device

Your mobile device must be connected to the same wireless network as your Brother machine.

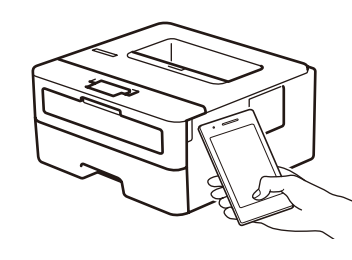

Apple AirPrint

AirPrint is available for all supported iOS devices including iPhone, iPad and iPod touch. You do not need to download any software to use AirPrint. For more information, see the *Online User's Guide*.

mopria

Search Mopria from the sesrch engine you use, then download and install the Mopria<sup>®</sup> Print Service app using your Android<sup>™</sup> device.

Download and install our free application Brother iPrint&Scan.

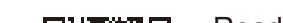

<u>Optional apps</u>

You can print from your mobile device using various apps. For instructions, see the *Online User's Guide*.

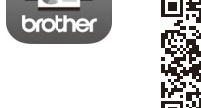

Read the two-dimensional code (or visit <u>www.95105369.com</u>), click **iPrint&Scan** from the mobile application menu on the right-lower corner to enter the download page.

For other operation Videos, FAQs, and to download drivers, softwares and manuals, visit <u>www.95105369.com</u>. For product specifications, see the *Online User's Guide*.

© 2017 Brother Industries, Ltd. All rights reserved.